#### Редактирование поля «Средний балл аттестата» для построения конкурсных списков

#### В соответствии с п. 4 ст. 68 ФЗ №273-ФЗ от 29.12.2021 «Об образовании»:

если численность поступающих превышает количество мест, финансовое обеспечение которых осуществляется за счет бюджетных ассигнований федерального бюджета, бюджетов субъектов Российской Федерации и местных бюджетов, образовательная организация в соответствии с порядком приема, установленным в соответствии с частью 8 статьи 55 настоящего Федерального закона, учитывает результаты освоения поступающими образовательной программы основного общего или среднего общего образования, указанные в представленных поступающими документах об образовании и (или) документах об образовании и о квалификации, результаты вступительных испытаний (при наличии), результаты индивидуальных достижений, сведения о которых поступающий вправе представить при приеме, а также наличие договора о целевом обучении с организациями, указанными в части 1 статьи 71.1 настоящего Федерального закона, если иное не предусмотрено настоящей статьей. Лицам, указанным в пунктах 1 - 13 части 7 статьи 71 настоящего Федерального закона, предоставляется преимущественное право зачисления в образовательную организацию на обучение по образовательным программам среднего профессионального образования при условии успешного прохождения вступительных испытаний (в случае их проведения) и при прочих равных условиях. Лицам, указанным в части 5.1 статьи 71 настоящего Федерального закона, предоставляется право на зачисление в образовательную организацию на обучение по образовательным программам среднего профессионального образования в первоочередном порядке вне зависимости от результатов освоения указанными лицами образовательной программы основного общего или среднего общего образования, указанных в представленных документах об образовании и (или) документах об образовании и о квалификации, наличия договора о целевом обучении с организациями, указанными в части 1 статьи 71.1 настоящего Федерального закона.

Т.о., в условиях конкурса для формирования списка абитуриентов на зачисление в АИС «Е-услуги. Образование» необходимо произвести сортировку списка поступивших заявлений в следующем порядке:

- 1. Наличие первоочередного права
- 2. Средний балл аттестата
- 3. Баллы за вступительные испытания
- 4. Баллы за индивидуальные достижения
- 5. Наличие преимущественного права
- 6. Дата регистрации заявления

**ВНИМАНИЕ!** Перед построением конкурсного списка оператор ПОО в каждом поступившем заявлении должен проверить и при необходимости проставить средний балл аттестата. Если средний балл аттестата в заявлении выставлен неправильно, та такие заявления отобразятся в неправильной позиции очереди, такая ошибка может привести к ошибочному зачислению.

Ранее средний балл высчитывался как среднее арифметическое из оценок, указанных в заявлении в блоке «Оценки» (рис.1). В приемной кампании 2024/2025

гг. при формировании реестра «Конкурсные списки» в колонку «Ср.балл аттестата» попадает значение, которое оператор или абитуриент при регистрации заявления указывает самостоятельно в блоке «Документ об образовании» (рис.2).

| веотры > Регистрация заявления > Реги                                                        | истрация заявления в ПОО |  |       |  |  |  |  |  |  |
|----------------------------------------------------------------------------------------------|--------------------------|--|-------|--|--|--|--|--|--|
| антель 🔿 Контактная информация 🛧 Параметры комплектования 🗲 Свядения об образования 🗲 Оценки |                          |  |       |  |  |  |  |  |  |
| нан                                                                                          |                          |  |       |  |  |  |  |  |  |
| ценки в аттестате/ГИА/ЕГЭ                                                                    |                          |  |       |  |  |  |  |  |  |
| Преднит                                                                                      | Armonar                  |  | 0 879 |  |  |  |  |  |  |
| Алгебра                                                                                      |                          |  |       |  |  |  |  |  |  |
| Алтебра и начала анализа                                                                     |                          |  |       |  |  |  |  |  |  |
| Астрономия                                                                                   |                          |  |       |  |  |  |  |  |  |
| Биология                                                                                     |                          |  |       |  |  |  |  |  |  |
| Бурятский язык                                                                               |                          |  |       |  |  |  |  |  |  |
| Всеобщая история                                                                             |                          |  |       |  |  |  |  |  |  |
| География                                                                                    |                          |  |       |  |  |  |  |  |  |
| Геометрия                                                                                    |                          |  |       |  |  |  |  |  |  |
| Естествознание                                                                               |                          |  |       |  |  |  |  |  |  |
| ИЗО                                                                                          |                          |  |       |  |  |  |  |  |  |

| Тип документа                      | Аттестат об основном общем образовании | ~ |
|------------------------------------|----------------------------------------|---|
| Серия                              |                                        |   |
| Номер                              | 1222                                   |   |
| Дата выдачи                        | 01.05.2022                             |   |
| Средний балл                       | 5                                      |   |
| Тип образовательной<br>организации | Другая                                 | v |
| 00                                 | 234234                                 |   |

Рис. 1 Блок «Оценки»

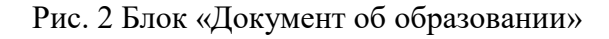

Каждое заявление должно быть проверено, правильно ли внесен средний балл для отображения в конкурсных списках.

Для того, чтобы проверить корректность внесения среднего балла в заявление, необходимо следующее:

1. Зайдите в реестр «Конкурсные списки». Проставьте необходимые фильтры и колонки. Нажмите «Применить».

На экране отобразится список заявлений. В тех заявлениях, где не заполнено поле «Средний балл», в колонке «Ср.балл аттестата» будет стоять прочерк. В заявлениях с заполненными полями «Средний балл» блока «Документ об образовании» будет стоять значение (рис. 3). Даже если поле заполнено, необходимо убедиться, в том, что средний балл рассчитан и внесен правильно на основании скана аттестата и правил приема (в некоторых организациях средний балл определяется не по всем предметам, а только по профильным). Заявитель может ошибочно указать неверный средний балл аттестата в заявлении.

| •    | Ф<br>Предпочитаемая<br>специальность                                                                                                 | ФИО<br>абитуриента | Номер                                  | Ф<br>Ср. балл<br>аттестата | Наличие Ф<br>оригиналов<br>документов | Ф<br>Дата подачи<br>заявления | Ф<br>Статуо                          |
|------|----------------------------------------------------------------------------------------------------|--------------------|----------------------------------------|----------------------------|---------------------------------------|-------------------------------|--------------------------------------|
| 81 🗌 | 09.02.07<br>Информацион<br>системы и<br>программиров                                                                                 | -                  | <u>84401/</u><br>[13/240628294         | 3.38                       | Нет                                   | 28.08.2024<br>00:50:00        | Запрос<br>дополнительных<br>сведений |
| 82 🗌 | 10.02.05<br>Обеспечение<br>информацион<br>безопасности<br>автоматизиров<br>систем                                                    |                    | <u>84401/</u><br>[13/240828294         | 3.38                       | Нет                                   | 28.08.2024<br>00:50:00        | Запрос<br>дополнительных<br>сведений |
| 83 🗌 | 09.02.01<br>Компьютерные<br>системы и<br>комплексы                                                                                   | -                  | <u>84401/</u><br>[13/240828294         | 3.38                       | Нет                                   | 28.08.2024<br>00:50:00        | Запрос<br>дополнительных<br>сведений |
| 84 🗌 | 13.02.13<br>Эколлуатация и<br>обслуживание<br>алектрического и<br>алектрического и<br>алектроиехан<br>оборудования<br>((по отраслям) |                    | <u>84401/</u><br>[ <u>13/240702550</u> | 3.2                        | Her                                   | 02.07.2024<br>13:13:19        | Очередних                            |
| 85 🗌 | 40.02.04<br>Юриопруденция                                                                                                    |                    | <u>84401/</u><br>[13/240702550         | 3.2                        | Нет                                   | 02.07.2024<br>13:13:19        | Очередник                            |
| 86 🗌 | 48.02.01<br>Документацио<br>обеспечение<br>управления и<br>архивоведение                                                             |                    | <u>84401/</u><br>[13/240419359         |                            | Нет                                   | 19.04.2024<br>23:38:38        | Очередник                            |
| 87 🗌 | 48.02.01<br>Документацио<br>обеспечение<br>управления и<br>архивоведение                                                             |                    | <u>84401/</u><br>[13/240423168         | -                          | Нет                                   | 23.04.2024<br>12:15:24        | Очередник                            |

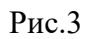

2. Перейдите в заявление, нажав на его номер. В заявлении необходимо обратить внимание на два блока: «Оценки» и «Документ об образовании» (рис.4).

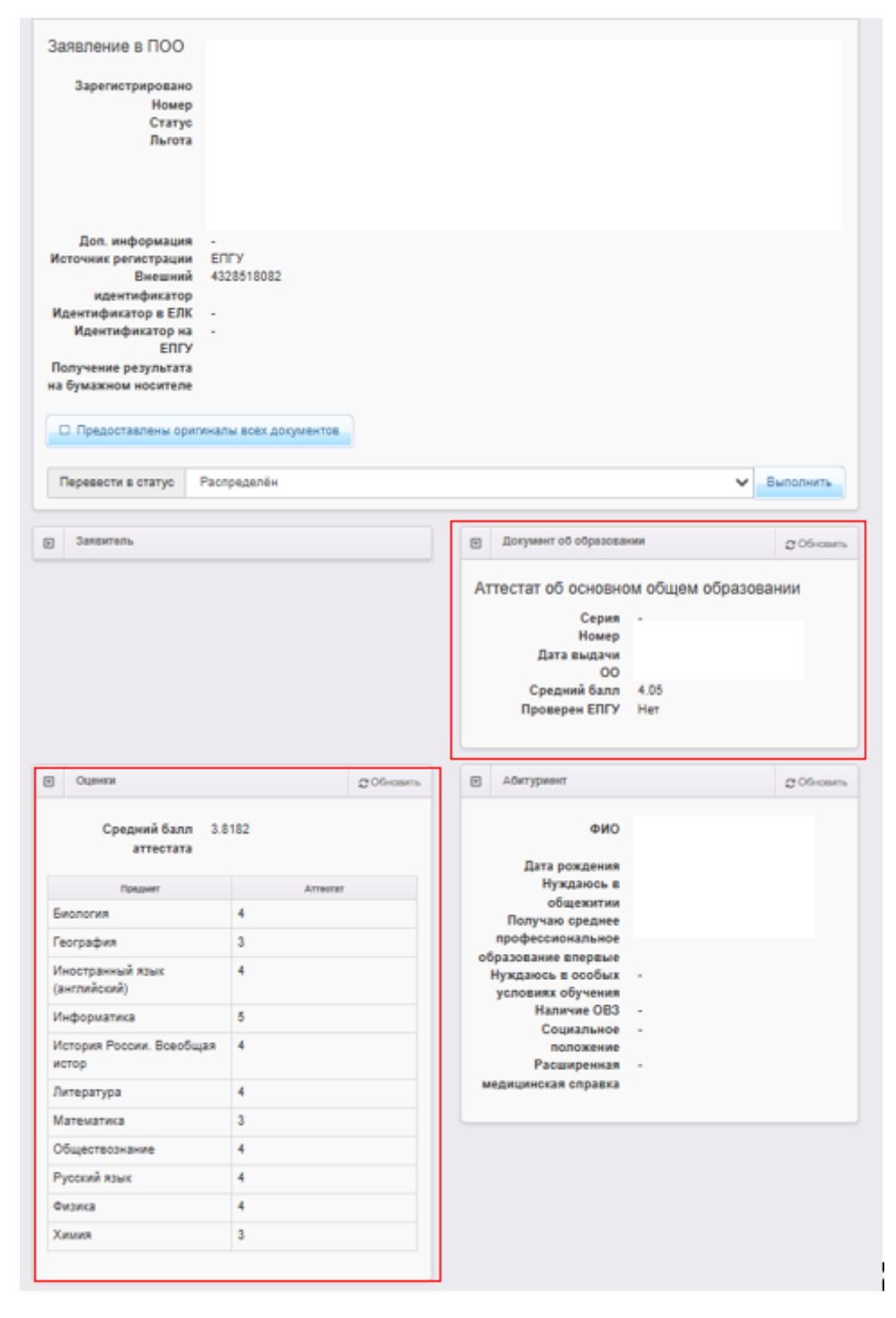

Рис.4

Возможны 3 ситуации при работе с критерием «Средний балл аттестата» в зависимости от отображения этого критерия в заявлении:

### 1.1. В заявлении средний балл отсутствует

В заявлении средний балл аттестата не указан ни в блоке «Оценки», ни в блоке

«Документ об образовании», в колонке «Ср.балл аттестата» реестра «Конкурсные списки» стоит прочерк (рис.5).

| В Заявитель    |      |            | ¥   | Документ об образова                                     | нии        |              | С Обновить |
|----------------|------|------------|-----|----------------------------------------------------------|------------|--------------|------------|
|                |      |            | Ат  | тестат об основно<br>Серия<br>Номер<br>Дата выдачи<br>ОО | ом об<br>- | щем образова | нии        |
|                |      |            |     | Средний балл<br>Проверен ЕПГУ                            | -<br>Нет   | ]            |            |
| Оценки         |      | С Обновить | ¥   | Абитуриент                                               |            |              | С Обновить |
| Оценки отсутст | вуют |            |     | ФИО                                                      |            |              |            |
|                |      |            |     | Нуждаюсь в                                               | -          |              |            |
|                |      |            |     | общежитии                                                | _          |              |            |
|                |      |            |     | Получаю среднее                                          | Да         |              |            |
|                |      |            | 06  | іразование впервые                                       |            |              |            |
|                |      |            | - 1 | Нуждаюсь в особых                                        | -          |              |            |
|                |      |            |     | условиях обучения<br>Наличие ОВЗ                         |            |              |            |
|                |      |            |     | Социальное                                               | -          |              |            |
|                |      |            |     | положение                                                |            |              |            |
|                |      |            |     | Расширенная                                              | -          |              |            |
|                |      |            | M   | едицинская справка                                       |            |              |            |
|                |      |            |     |                                                          |            |              |            |

Рис.5

# Порядок действий:

Шаг 1. В нижней части заявления в блоке «Прикрепленные файлы» найдите файл документа об образовании, страница с оценками (рис.6).

|                                                                                               | Сорновить     |
|-----------------------------------------------------------------------------------------------|---------------|
| Достижений нет                                                                                |               |
|                                                                                               |               |
| <ul> <li>Прихрепленные файлы</li> </ul>                                                       | © Обновить    |
| Файл schoolEducationCert_65ee63fd-d67a-49ed-852f-fd98d8f3d58d.jpeg<br>Документ об образовании |               |
| Файл photo_odbc9ee1-fc57-4c9d-9531-888aef3f1cbe.jpeg<br>Фото, удостоверяющее личность         |               |
| Файл schoolEducationCert43f20dd0-0bed-41df-b844-73e758cd8813.jpeg<br>Документ об образовании  |               |
| Файл disabilityCert1_d0dd355e-1a4b-4c70-a60e-bc3a3e8345c2.jpeg<br>Справка об инвалидности     |               |
| Файл disabilityCert1ec0be7cd-d4d1-4e4f-ae8d-e0a40875ea05.jpeg<br>Справка об инвалидности      |               |
|                                                                                               | Скачать файлы |

Рис.6

Шаг 2. В верхней части заявления нажмите кнопку «Редактирование» - «Оценки» (рис.7).

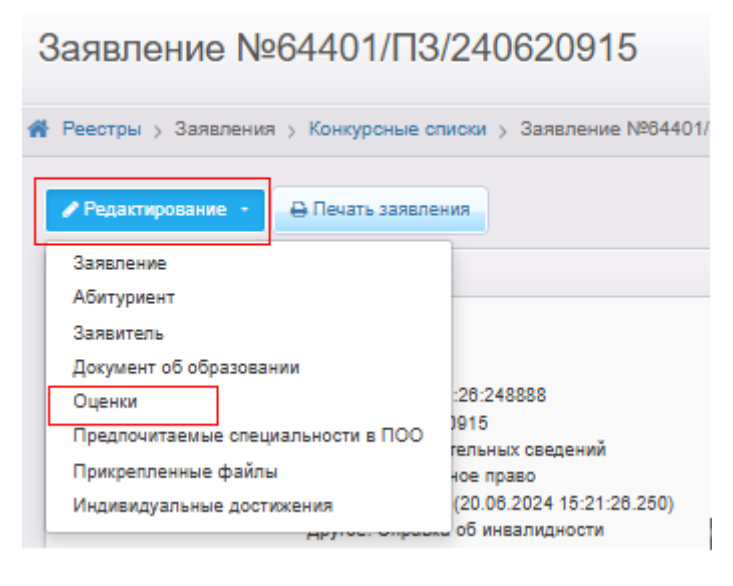

Рис. 7

Шаг 3. Внесите оценки в необходимые поля, согласно файла документа об образовании (рис. 8). Нажмите «Сохранить».

| Заявление №64401/ПЗ                  | 3/240620915                    |          |           |
|--------------------------------------|--------------------------------|----------|-----------|
| 🐐 Реестры > Заявления > Конкурсные с | лиски > Заявление №64401/ПЗ/24 | 40620915 |           |
| Просмотр Редактирование -            |                                |          |           |
| Оценки                               |                                |          | C Oficial |
| Прядмят                              | Arreorat                       | □ n#     | C ara     |
| Алгебра                              | 5                              |          |           |
| Алгебра и начала анализа             |                                |          |           |
| Астрономия                           |                                |          |           |
| Биология                             |                                |          |           |
| Бурятский язык                       |                                |          |           |
| Воеобщая история                     |                                |          |           |
| География                            |                                |          |           |
| Геометрия                            |                                |          |           |
| Естествознание                       |                                |          |           |
| ИЗО                                  |                                |          |           |
| Изобразительное искусство            |                                |          |           |

Рис. 8

Шаг 4. Вернитесь в заявление. В блоке «Оценки» теперь можно увидеть внесенные оценки и средний балл аттестата, автоматически подсчитанного системой (рис.9).

|                 | Средний балл 3.5       | 455 |          |
|-----------------|------------------------|-----|----------|
|                 | аттестата              |     |          |
|                 | Предмет                |     | Аттеотат |
| Биоло           | пия                    | 4   |          |
| Feorp           | вфия                   | 4   |          |
| Иност<br>(англи | ранный язык<br>ійский) | 4   |          |
| Информатика     |                        | 3   |          |
| Истор<br>истор  | ия России. Всеобщая    | 4   |          |
| Литер           | атура                  | 4   |          |
| Мате            | латика                 | 3   |          |
| Обще            | ствознание             | 4   |          |
| Русск           | ий язык                | 3   |          |
| Физин           | а                      | 3   |          |
| Химиз           | 4                      | 3   |          |

Рис. 9

Шаг 5. В верхней части заявления нажмите кнопку «Редактирование» - «Документ об образовании» (рис.10).

| Заявление №6                                                                                                    | 4401/ПЗ/240621157                                                 |            |
|----------------------------------------------------------------------------------------------------|-------------------------------------------------------------------|------------|
| # Реестры > Заявления >                                                                                                    | Конкурсные списки > Заявление №64401/ПЗ/240621157                 |            |
| Редактирование -                                                                                                    | ☐ Печать заявления                                                |            |
| Заявление<br>Абитуриент<br><u>Заявитель</u><br>Документ об образовании<br>Оценки<br>Предлочитаемые специа<br>Поикоепленные файлы                                               | и<br>19:871620<br>льности в ПОО                                   | С Обновить |
| Индивидуальные достижи<br>Источник регистрации<br>Внешний<br>идентификатор<br>Идентификатор на ЕЛК<br>Идентификатор на<br>ЕПГУ<br>Получение результата<br>на бумажном носителе | ения<br>Портал (Публичная часть)<br>2408214597772052844<br>-<br>- |            |

Рис. 10

Шаг 6. В открывшемся блоке «Документ об образовании» в поле «Средний балл» введите значение среднего балла, автоматически подсчитанного системой в блоке «Оценки» (предыдущий шаг) и нажмите «Сохранить» (рис.11).

| Документ об образова               | 1904                                                                                | C 06+084 |
|------------------------------------|-------------------------------------------------------------------------------------|----------|
| Тип документа                      | Аттестат об основном общем образовании                                              | ~        |
| Серия                              |                                                                                     |          |
| Номер                              | 08504000022810                                                                      |          |
| Дата выдачи                        | 01.07.2023                                                                          |          |
| Средний балл                       | 3.6                                                                                 |          |
| Тип образовательной<br>организации | Другая                                                                              | ~        |
| 00                                 | Муниципальное автономное общеобразовательное учреждение средняя общеобразовательная | шкопа    |
|                                    | Сахранить Отменить                                                                  |          |

Рис. 11

Шаг 7. Заявление с проставленным средним баллом аттестата встанет в правильную позицию в списке заявлений, согласно порядка сортировки (рис.12).

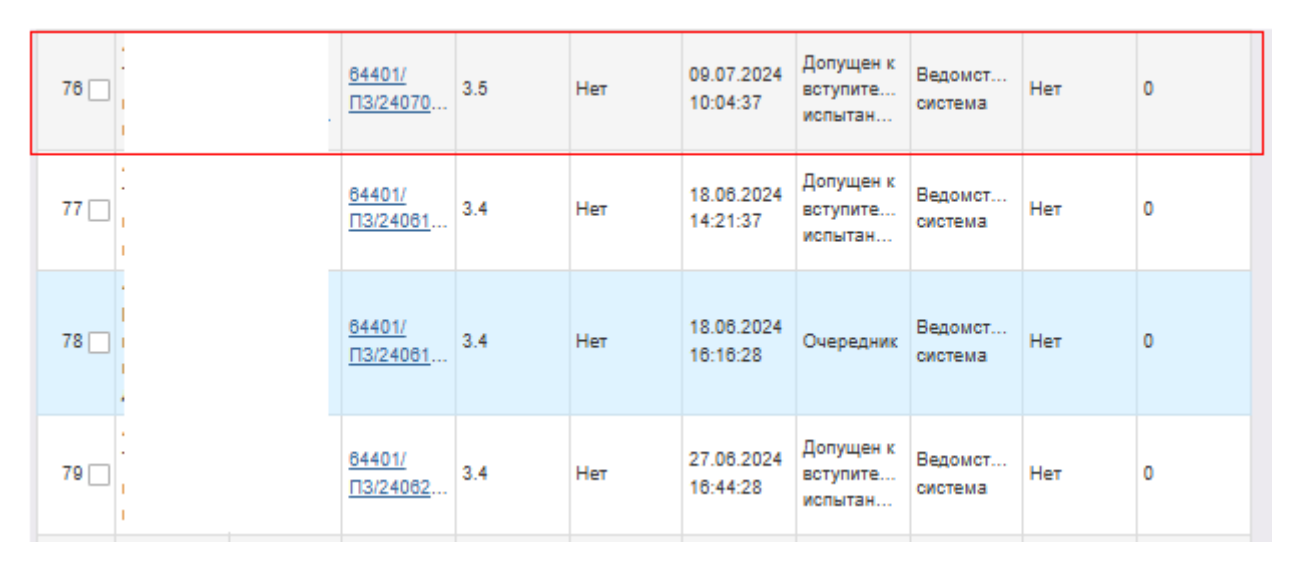

Рис. 12

# 1.2. В заявлении средний балл указан только в блоке «Оценки»

В заявлении средний балл аттестата сформирован только в блоке «Оценки», в блоке «Документ об образовании» поле «Средний балл» пустое, в колонке «Ср.балл аттестата» реестра «Конкурсные списки» стоит прочерк (рис.13).

| Þ                   | Заявитель                                   |                  |                   | V  | Документ об образова                   | нии                    | C Обнови |
|---------------------|---------------------------------------------|------------------|-------------------|----|----------------------------------------|------------------------|----------|
|                     |                                             |                  |                   | Ат | тестат об основно                      | ом общем образова      | нии      |
|                     |                                             |                  |                   |    | Серия                                  |                        |          |
|                     |                                             |                  |                   |    | Серия                                  |                        |          |
|                     |                                             |                  |                   |    | Пата вылачи                            |                        |          |
|                     |                                             |                  |                   |    | дата выдачи<br>00                      |                        |          |
|                     |                                             |                  |                   |    |                                        | (Углегорский городской | OKDVC)   |
|                     |                                             |                  |                   |    | Средний балл                           | -                      |          |
|                     |                                             |                  |                   |    | Проверен ЕПГУ                          | Нет                    |          |
|                     |                                             |                  |                   |    |                                        |                        |          |
| T                   | Оценки                                      |                  | <b>С</b> Обновить | V  | Абитуриент                             |                        | С Обнови |
|                     | Средний балл 3.1<br>аттестата               | 538              |                   |    | ФИО                                    |                        |          |
|                     | Предмет                                     | Аттеотат         |                   |    | Нуждаюсь в                             |                        |          |
| Б                   | иология                                     | 3                |                   |    | общежитии                              | Da.                    |          |
| Гe                  | ография                                     | 3                |                   |    | профессиональное                       | Ha                     |          |
| И                   | ностранный язык                             | 3                |                   | 06 | разование впервые<br>Нуждаюсь в особых | -                      |          |
| И<br>(а             | ностранный язык<br>нглийский)               | 3                |                   |    | условиях обучения<br>Наличие ОВЗ       |                        |          |
| И                   | нформатика                                  | 4                |                   |    | Социальное<br>положение                | -                      |          |
| И                   | стория России                               | 3                |                   |    | Расширенная                            | -                      |          |
| л                   | итература                                   | 3                |                   |    |                                        |                        |          |
|                     | атематика                                   | 3                |                   |    |                                        |                        |          |
| м                   |                                             |                  |                   |    |                                        |                        |          |
| M                   | БЖ                                          | 4                |                   |    |                                        |                        |          |
| M<br>01<br>01       | БЖ<br>бществознание                         | 4<br>3           |                   |    |                                        |                        |          |
| M<br>01<br>01<br>P) | БЖ<br>бществознание<br>усский язык          | 4<br>3<br>3      |                   |    |                                        |                        |          |
| М<br>О<br>Ру<br>Ф   | БЖ<br>бществознание<br>усский язык<br>изика | 4<br>3<br>3<br>3 |                   |    |                                        |                        |          |

Рис. 13

# Порядок действий:

Шаг 1. В нижней части заявления в блоке «Прикрепленные файлы» найдите файл документа об образовании, страница с оценками (рис.14).

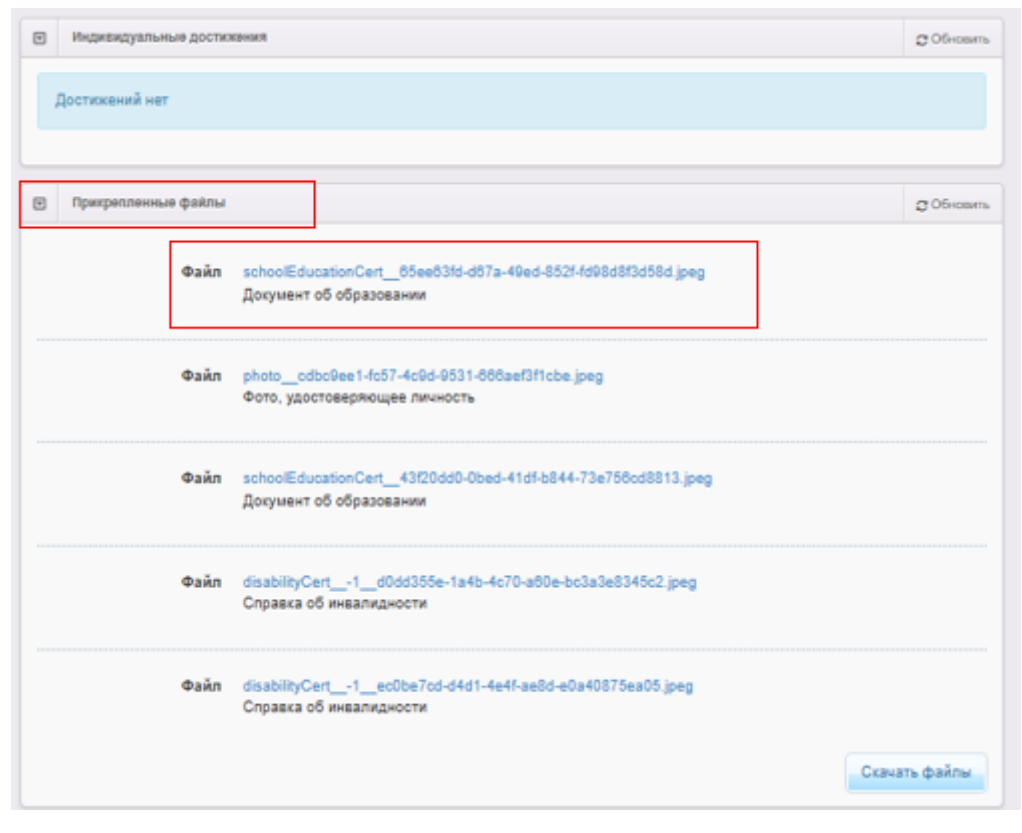

Рис.14

Шаг 2. Сравните данные из блока «Оценки» с данными аттестата. При обнаружении разницы в данных, зайдите в «Редактирование» - «Оценки» и внесите правильные значения.

Если данные совпадают, найдите значение «Средний балл аттестата», автоматически подсчитанного системой (рис.15), запомните его.

| Средний балл 3.5<br>аттестата     | 455 |        |
|-----------------------------------|-----|--------|
| Предмет                           | A   | теотат |
| Биология                          | 4   |        |
| География                         | 4   |        |
| Иностранный язык<br>(английский)  | 4   |        |
| Информатика                       | 3   |        |
| История России. Всеобщая<br>истор | 4   |        |
| Литература                        | 4   |        |
| Математика                        | 3   |        |
| Обществознание                    | 4   |        |
| Русский язык                      | 3   |        |
| Физика                            | 3   |        |
| RNMNX                             | 3   |        |

Рис. 15

Шаг 3. В верхней части заявления нажмите кнопку «Редактирование» - «Документ об образовании» (рис.16).

| Заявление №64                                                                                   | 1401/∏3/240621157                                                       |            |  |  |  |  |  |  |
|-------------------------------------------------------------------------------------------------|-------------------------------------------------------------------------|------------|--|--|--|--|--|--|
| <b>#</b> Реестры > Заявления >                                                                  | Реестры > Заявления > Конкурсные списки > Заявление №64401/ПЗ/240621157 |            |  |  |  |  |  |  |
| Редактирование -                                                                                | Печать заявления 🔺 ЕЛК -                                                |            |  |  |  |  |  |  |
| Заявление<br>Абитуриент<br>Заявитель                                                            |                                                                         | С Обновить |  |  |  |  |  |  |
| Документ об образовании<br>Оценки<br>Предлочитаемые специаль<br>Прикрепленные файлы             | ности в ПОО                                                             |            |  |  |  |  |  |  |
| Индивидуальные достижен<br>Источник регистрации<br>Внешний<br>идентификатор                     | ия<br>Портал (Публичная часть)<br>2408214597772052844                   |            |  |  |  |  |  |  |
| Идентификатор в ЕЛК<br>Идентификатор на<br>ЕПГУ<br>Получение результата<br>на бумажном носителе | -                                                                       |            |  |  |  |  |  |  |
| Предоставлены оригин                                                                            | алы всех документов                                                     |            |  |  |  |  |  |  |

Рис. 16

Шаг 4. В открывшемся блоке «Документ об образовании» в поле «Средний балл» введите значение среднего балла, автоматически подсчитанного системой из блока «Оценки» (предыдущий шаг) и нажмите «Сохранить» (рис.17).

| ] Документ об            | образова         | 999                                                                                | \$ 06+ce |
|--------------------------|------------------|------------------------------------------------------------------------------------|----------|
| Тип доку                 | умента           | Аттестат об основном общем образовании                                             | ×        |
|                          | Серия            |                                                                                    |          |
| 1                        | Номер            | 08504000022810                                                                     |          |
| Дата в                   | ыдачи            | 01.07.2023                                                                         |          |
| Средни                   | й балл           | 3.6                                                                                |          |
| Тип образовате<br>органи | ельной<br>изации | Другая                                                                             | Ý        |
|                          | 00               | Муниципальное автономное общеобразовательное учреждение средняя общеобразовательна | я школа  |
|                          |                  | Сохранить Отменить                                                                 |          |

Рис. 17

Шаг 5. Заявление с проставленным средним баллом аттестата встанет в правильную позицию в списке заявлений, согласно порядка сортировки (рис.18).

| 76   | <u>64401/</u><br><u>ПЗ/24070</u> | 3.5 | Нет | 09.07.2024<br>10:04:37 | Допущен к<br>вступите<br>испытан | Ведомст<br>система | Нет | 0 |
|------|----------------------------------|-----|-----|------------------------|----------------------------------|--------------------|-----|---|
| 77 🗆 | <u>64401/</u><br><u>ПЗ/24061</u> | 3.4 | Нет | 18.06.2024<br>14:21:37 | Допущен к<br>вступите<br>испытан | Ведомст<br>система | Нет | 0 |
| 78   | <u>84401/</u><br><u>П3/24061</u> | 3.4 | Нет | 18.06.2024<br>16:16:28 | Очередник                        | Ведомст<br>система | Нет | 0 |
| 79   | <u>64401/</u><br><u>∏3/24062</u> | 3.4 | Нет | 27.06.2024<br>16:44:28 | Допущен к<br>вступите<br>испытан | Ведомст<br>система | Нет | 0 |

Рис.18

#### 1.3. В заявлении средний балл указан неверно

В заявлении средний балл, сформированный и указанный в блоке «Оценки» отличается от среднего балла, указанного в блоке «Документ об образовании», в колонке «Ср.балл аттестата» реестра «Конкурсные списки» стоит значение, корректность которого не установлена. (рис. 19).

Такая ситуация может возникнуть, когда заявитель на ЕПГУ вносит средний балл исходя из всех предметов в аттестате (на рис. 19 отображается в блоке «Документ об образовании»), а для поступления в организацию необходимо учитывать только профильные предметы. В этом случае оператор в блоке «Оценки» вносит отметки по профильным предметам, затем меняет средний балл в блоке «Документ об образовании», именно он отобразится при формировании конкурсных списков.

| ] Заявитель                       |         |            | T  | Документ об образова                                                                      | нии                       | С Обновит  |
|-----------------------------------|---------|------------|----|-------------------------------------------------------------------------------------------|---------------------------|------------|
|                                   |         |            | Ат | ТЕСТАТ ОО ОСНОВНО<br>Серия<br>Номер<br>Дата выдачи<br>ОО<br>Средний балл<br>Проверен ЕПГУ | ом общем о<br>4.26<br>Нет | бразовании |
| ] Оценки                          |         | C Обновить | Ŧ  | Абитуриент                                                                                |                           | C Обновите |
| Средний балл 4.0<br>аттестата     | 909     |            |    | ФИО<br>Дата рождения<br>Нуждаюсь в                                                        |                           |            |
| Предмет                           | Аттеота | r          |    | общежитии                                                                                 | 0                         |            |
| Биология                          | 4       |            |    | профессиональное                                                                          | да                        |            |
| География                         | 5       |            | 06 | разование впервые                                                                         |                           |            |
| Иностранный язык<br>(английский)  | 4       |            |    | нуждаюсь в особых<br>условиях обучения<br>Наличие ОВЗ                                     |                           |            |
| Информатика                       | 4       |            |    | Социальное                                                                                | -                         |            |
| История России. Всеобщая<br>истор | 4       |            | м  | положение<br>Расширенная<br>едицинская справка                                            | -                         |            |
| Литература                        | 4       |            |    |                                                                                           |                           |            |
| Математика                        | 4       |            |    |                                                                                           |                           |            |
| Обществознание                    | 4       |            |    |                                                                                           |                           |            |
| Русский язык                      | 4       |            |    |                                                                                           |                           |            |
| физика                            | 4       |            |    |                                                                                           |                           |            |
| whomed .                          |         |            |    |                                                                                           |                           |            |

Рис. 19

#### Порядок действий:

Шаг 1. В нижней части заявления в блоке «Прикрепленные файлы» найдите

файл документа об образовании, страница с оценками (рис.20).

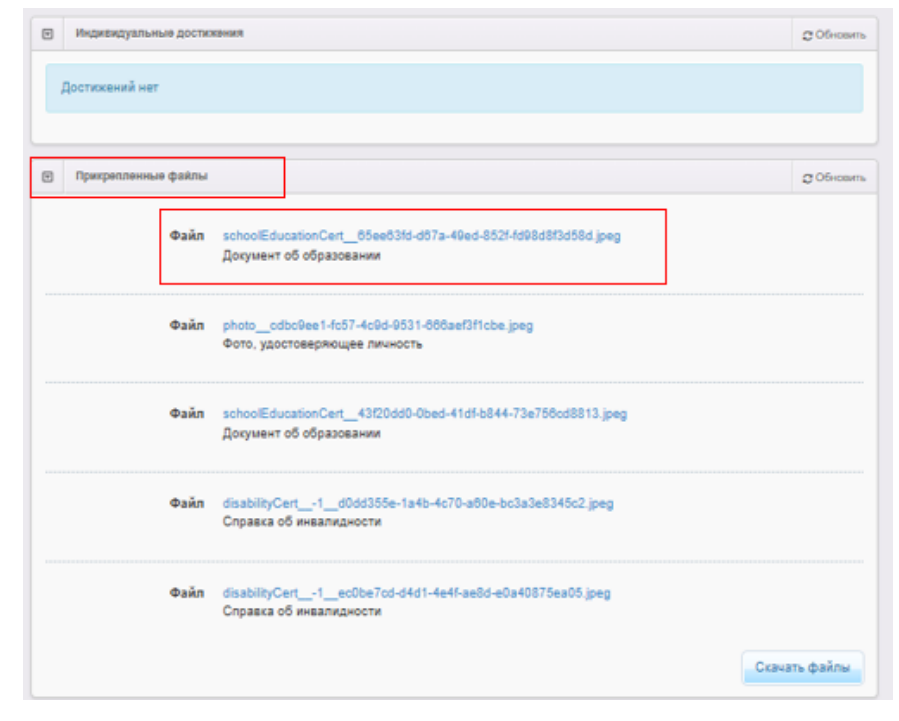

Рис.20

Шаг 2. Убедитесь, что данные аттестата совпадают с данными из блока «Оценки». При необходимости отредактируйте данные («Редактирование» - «Оценки») (рис.21).

| Оценки СОбнови                 |            |      |       |  |  |  |  |
|--------------------------------|------------|------|-------|--|--|--|--|
| Предмет                        | 🖾 Аттеотат | Пгиа | □ EF9 |  |  |  |  |
| Алгебра                        |            |      |       |  |  |  |  |
| Алгебра и начала анализа       |            |      |       |  |  |  |  |
| Астрономия                     |            |      |       |  |  |  |  |
| Биология                       | 4          |      |       |  |  |  |  |
| Бурятский язык                 |            |      |       |  |  |  |  |
| Всеобщая история               |            |      |       |  |  |  |  |
| География                      | 5          |      |       |  |  |  |  |
| Геометрия                      |            |      |       |  |  |  |  |
| Естествознание                 |            |      |       |  |  |  |  |
| ИЗО                            |            |      |       |  |  |  |  |
| Изобразительное искусство      |            |      |       |  |  |  |  |
| Иностранный язык               |            |      |       |  |  |  |  |
| Иностранный язык (английский)  | 4          |      |       |  |  |  |  |
| Иностранный язык (немецкий)    |            |      |       |  |  |  |  |
| Иностранный язык (французский) |            |      |       |  |  |  |  |
| Информатика                    | 4          |      |       |  |  |  |  |

Рис.21

Шаг 3. Если данные верны, перенесите средний балл аттестата из блока «Оценки» в блок «Документы об образовании» поле «Средний балл» («Редактирование» - «Документы об образовании») (рис. 22).

| документ со соразова               | SSR                                                                            | C 06+0ev    |
|------------------------------------|--------------------------------------------------------------------------------|-------------|
| Тип документа                      | Аттестат об основном общем образовании                                         | ~           |
| Серия                              |                                                                                |             |
| Номер                              | 08504000022810                                                                 |             |
| Дата выдачи                        | 01.07.2023                                                                     |             |
| Средний балл                       | 3.6                                                                            |             |
| Тип образовательной<br>организации | Другая                                                                         | ~           |
| 00                                 | Муниципальное автономное общеобразовательное учреждение средняя общеобразовате | льная школа |
|                                    | Сахранить Отменить                                                             |             |

Рис. 22

Шаг 4. Заявление с проставленным средним баллом аттестата встанет в правильную позицию в списке заявлений, согласно порядка сортировки (рис.23).

| 76   | <u>64401/</u><br><u>ПЗ/24070</u> | 3.5 | Нет | 09.07.2024<br>10:04:37 | Допущен к<br>вступите<br>испытан | Ведомст<br>система | Нет | 0 |
|------|----------------------------------|-----|-----|------------------------|----------------------------------|--------------------|-----|---|
| 77 🗋 | <u>64401/</u><br><u>∏3/24061</u> | 3.4 | Нет | 18.06.2024<br>14:21:37 | Допущен к<br>вступите<br>испытан | Ведомст<br>система | Нет | 0 |
| 78   | <u>84401/</u><br><u>П3/24081</u> | 3.4 | Нет | 18.06.2024<br>16:16:28 | Очередник                        | Ведомст<br>система | Нет | 0 |
| 79   | <u>64401/</u><br><u>ПЗ/24062</u> | 3.4 | Нет | 27.08.2024<br>16:44:28 | Допущен к<br>вступите<br>испытан | Ведомст<br>система | Нет | 0 |

Рис.23